### Сочетания клавиш для ввода данных (продолжение)

### СОХРАНЕНИЕ ДАННЫХ В КАРТЕ

| ORACLE' RDC Onsite: Data Entry                                                                                                    |                                                     | Preferences Help        |
|----------------------------------------------------------------------------------------------------|-----------------------------------------------------|-------------------------|
| Study:DEVELOPMENT, Site: 388203, Patient: T12, Casebook: 2010                                                                          | TRAINING- (Kevin Stephenson - Data management role) | Previous CRF   Next CRF |
| Highlight All Discrepancies 💽 🛒 📖   🖼                                                                                                  | ' 🗃 I 😰 😫 I 🏛 🎧 🔚 🌖                                 | ×                       |
| Щелкните значок СОХРАНИТЬ<br>или нажмите сочетание клавиш<br>АLT+S, чтобы сохранить данные<br>индивидуальной регистрационной<br>карты. | PPNEAL Visit DAY 0<br>Page VITAL_SIGNS_NSCRN        |                         |

### ПЕРЕХОД НА СЛЕДУЮЩУЮ ИЛИ ПРЕДЫДУЩУЮ ДОСТУПНУЮ СТРАНИЦУ ВИЗИТА

| ORACLE' RDC Onsite: Data Entry                                                                                                    | Preferences Tiolo       |
|----------------------------------------------------------------------------------------------------|-------------------------|
| Study: DEVELOPMENT, Site: 388203, Patient: T12, Casebook: 2010 TRAINING- (Kevin Stephenson - Data management role)                                                                                                    | Previous CRF   Next CRF |
| Highlight 🗚 Discrepancies 📃 🛤 📖 🔛 🐨 🛛 🎲 🔛 🗋 🧤 🔚                                                                                                    | ×                       |
| С помощью ссылки Previous CRF (Предыдущая карта) или<br>сочетания клавиш ALT+P можно перейти к предыдущей<br>индивидуальной регистрационной карте.<br>С помощью ссылки Next CRF (Следующая карта) или<br>сочетания клавиш ALT+N можно перейти к следующей<br>индивидуальной регистрационной карте. |                         |

### Изменение сохраненных данных

Иногда возникает необходимость добавить или изменить данные в сохраненной индивидуальной регистрационной карте.

При изменении данных отображается окно Reason for Change (Причина изменения), в котором необходимо выбрать причину внесения изменений в поле данных. Причиной по умолчанию является Site Edit (Внесение изменений исследовательским центром).

**ПРИМЕЧАНИЕ.** При первом вводе данных в поле система не предлагает указать причину изменений.

Можно скопировать и вставить измененный текст из одного окна Reason for Change (Причина изменений) в другое.

Совет. Не всегда требуется указывать причину изменения данных. Это может понадобиться, если вы изменяете данные в связи с запросом.

Совет. Сделайте все изменения данных до сохранения страницы.

| ORACLE' RDC Onsite: Data Entry                                                                                                    | Preferences Help                        |
|----------------------------------------------------------------------------------------------------|-----------------------------------------|
| Study DEVELOPMENT, Site: 101, Patient: 101-105, Casebook: DISCREPANCIES- (Rdc4 Site - Site user)                                                                                          | Previous CRF   Next CRF                 |
| Highlight Active Discrepancies 🗾 🗮 📖 I 🞬 📴 I 🎲 🔛 I 🧊 🍓 🔚                                                                                                    | ×                                       |
| biogen idec         Protocol ID         DEVELOPMENT         Visit         SCREENING           Subject         101-105         Page         MEDICAL HISTORY                                | <u>^</u>                                |
| MEDICAL HISTORY                                                                                                    |                                         |
| Categories: 1. Allergy<br>2. HEENT<br>4. Categories: 1. Allergy<br>3. HEENT<br>Comment (optional)<br>5. Gasto intestir<br>Category No.<br>9<br>EVIII IS 1. Market<br>Melp<br>Cancel OK NO |                                         |
| A STRUA                                                                                                    |                                         |
|                                                                                                    |                                         |
| Если изменить сохраненные<br>данные, отобразится окно<br>Reason for Change                                                                                                    |                                         |
| (I Іричина изменений).                                                                                                    | <u>_</u>                                |
| Copyright ©                                                                                                    | 2000, 2007, Oracle. All rights reserved |

### Добавление дополнительных индивидуальных регистрационных карт

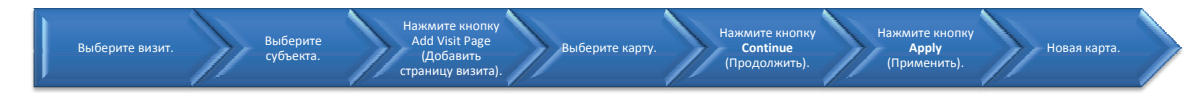

С помощью кнопки <u>Add Visit Page</u> (Добавить страницу визита) можно добавить незапланированную индивидуальную регистрационную карту, если все свободные страницы карты уже заполнены данными, но необходимо ввести дополнительные данные.

ПРИМЕЧАНИЕ. Кнопку Add Other Page (Добавить страницу) следует использовать только согласно указаниям по заполнению индивидуальных регистрационных карт.

**Важно!** Прежде чем добавить страницу визита, убедитесь, что открыт соответствующий визит.

|                                                                     | Logout Preferences Change Password Help                                          |
|---------------------------------------------------------------------|----------------------------------------------------------------------------------|
| Home Casebooks Review Reports                                       |                                                                                  |
| Home > Logged in                                                    | as Kevin Stephenson(Data management role, PSDE); Last Refresh 02-Jun-2011 14:15: |
| 1) Выберите визит.                                                  | Study and Site 223AS302 SANDBOX Go                                               |
| Patient Casebooks                                                   | Study and Site Summary                                                           |
|                                                                     |                                                                                  |
| Search : 2 Patients Se     2) Выберите пациента.                    |                                                                                  |
| Casebook Spreadsbee                                                 |                                                                                  |
|                                                                     |                                                                                  |
| Patients: O Previds 1-2 of 2 Next O Casebook View: 223AS302 View    | ADVERSE EVENT CRFs: CRFs: Previous 1-2 of 2 Next (>                              |
| Select Patients and Generate Patient Data Report  Go Add Visit Page | Add Other Page Refresh                                                           |
| Selection Select None                                               |                                                                                  |
| Patient Ab                                                          | VENSE EVENT                                                                      |
| Number Ae_Yn AE                                                     |                                                                                  |
| 🕼 📈 S1 🧮 162 🍒 163                                                  | 3) Нажмите кнопку Add Visit Page                                                 |
| S2 162 163                                                          | (Добавить страницу визита).                                                      |
|                                                                     |                                                                                  |
| Home Casebooks Review Reports Looput Prefer                         | ences Channe Password Heln                                                       |
| About RDC 4.5.3                                                     | Copyright @ 2000, 2007, Oracle. All rights reserved                              |

Отобразится диалоговое окно Add Visit Page (Добавление страницы визита). С помощью переключателя рядом с названием индивидуальной регистрационной карты выберите карту, которую следует добавить в визит.

Отобразится второе окно Add Visit Page (Добавление страницы визита). Всегда оставляйте в раскрывающемся списке Select Sub-visit (Выберите подвизит) значение по умолчанию, так как система автоматически переходит к следующему соответствующему номеру подвизита.

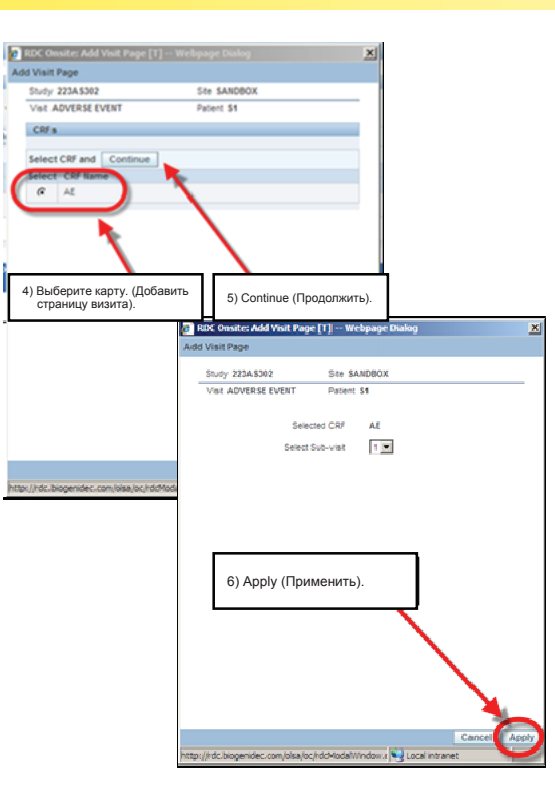

|                                              |                                             | and the second second s |                                                                                                    |
|----------------------------------------------|---------------------------------------------|----------------------------------------------------------------------------------------------------|----------------------------------------------------------------------------------------------------|
| Home Casebooks Review Reports                |                                             |                                                                                                    | Logout Preferences Change Password help                                                                                                    |
| Home >                                       |                                             | Logged in                                                                                                    | as Kevin Stephenson(Data management role, PSDE); Last Refresh 19-May-2011 14:40:55<br>Study and Ste 223AS302 X SANDBOX Go<br>Study and Ste Summary |
| Patient Casebooks                            | Dane .                                      |                                                                                                    |                                                                                                    |
| Casebook Spreadsheet                         | ayu                                         |                                                                                                    |                                                                                                    |
| Patients:  Previous 1-2 of 2  Next           | Casebook View: 223AS302                     | Visit: ADVERSE EVENT                                                                                                    | CRFs: O Previous 1-3 of 3 Vext ()                                                                                                    |
| Select Patients and Generate Patient Data Re | oort Go Add Visit Page Add Other Page Refre | Новая карта!                                                                                                    |                                                                                                    |
| Patient Select 🛆 Number                      | Ac Yn AE AE1                                | ADVERSE EVENT                                                                                                    |                                                                                                    |
|                                              | 62 <b>n</b> 163 <b>n</b> U                  |                                                                                                    |                                                                                                    |
|                                              | 62 163                                      |                                                                                                    |                                                                                                    |
| About RDC 4 5.3                              | Home Casebooks Review Reports Lo            | igout Preferences Change Password Help                                                                                                    | Copyright € 2000, 2007, Oracle. All rights reserved.                                                                                               |
|                                              |                                             |                                                                                                    |                                                                                                    |
|                                              |                                             |                                                                                                    |                                                                                                    |
|                                              |                                             |                                                                                                    |                                                                                                    |

Нажмите кнопку Refresh (Обновить), чтобы отобразить значок дополнительной или незапланированной страницы визита.

Для выбранного визита в таблицу Casebook Spreadsheet (Таблица журналов для регистрации пациентов) будет добавлена новая, незапланированная страница визита. Возле ее значка будет отображена буква U, означающая, что это дополнительная или незапланированная страница.

ПРИМЕЧАНИЕ. Новую страницу визита следует немедленно заполнить и сохранить, в противном случае она не сохранится в системе.

### Удаление индивидуальной регистрационной карты

Иногда может потребоваться удалить индивидуальную регистрационную карту, созданную по ошибке.

Для этого нажмите кнопку **Delete** (Удалить).

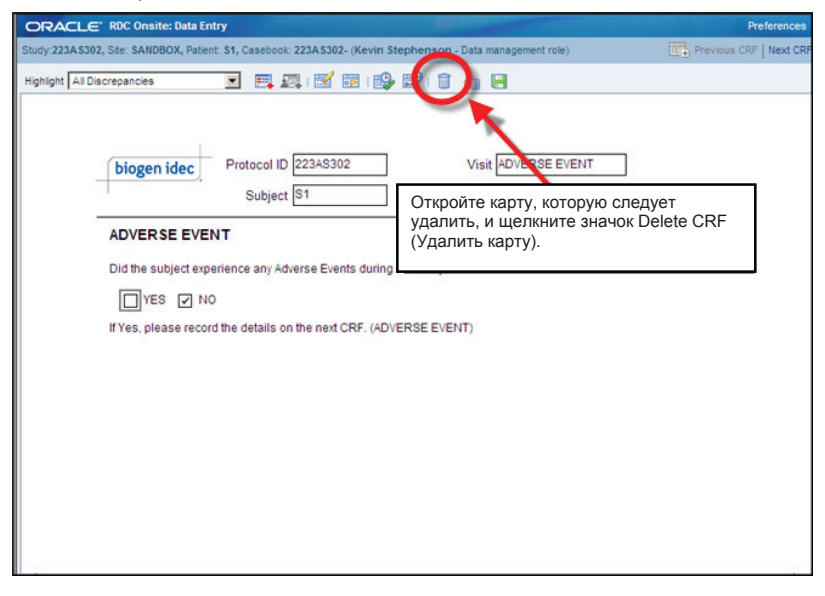

Отобразится диалоговое окно Delete CRF (Удаление индивидуальной регистрационной карты). Оставьте стандартную причину удаления в поле Change Reason (Причина удаления). Если необходимо, введите необязательное примечание в текстовом поле Change Comment (Примечание к изменению).

| Delete CRF                   |           |                                                    | ×        |
|------------------------------|-----------|----------------------------------------------------|----------|
| *Change Reason               | Site E    | dit                                                | •        |
| Change Comment<br>(optional) |           |                                                    | <b></b>  |
|                              |           | Удалите карту.                                     | <b>T</b> |
|                              | r<br>□ Re | member comment for subsequent Delete CRF operation | ns       |
| Help                         |           | Cancel                                             | elete    |

Совет. Также можно установить флажок Remember comment... (Запомнить примечание), чтобы использовать введенное примечание для последующих операций удаления индивидуальных регистрационных карт в течение текущего сеанса. Примечание будет сохраняться только до выхода из системы RDC.

Отобразится диалоговое окно подтверждения удаления.

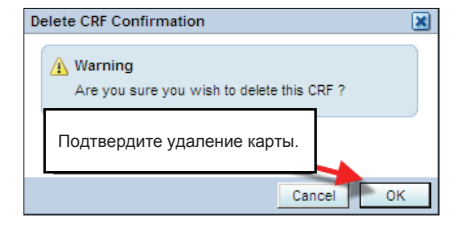

### Удаление строк

В индивидуальных регистрационных картах, служащих для сбора строк одинаковых данных (например, историй болезни), с помощью значка Delete Row (Удалить строку) можно удалить отдельную строку данных.

| udy:101M\$325, Sit | te: 432203, Patient | T21, Casebook: 101MS32                                                                                            | 5- (Kevin Stephenson - Data manageme                                                                       | ent role)                                                                                            |
|--------------------|---------------------|----------------------------------------------------------------------------------------------------|----------------------------------------------------------------------------------------------------|----------------------------------------------------------------------------------------------------|
|                    | biogen idec         | Protocol ID 101MS:<br>Subject T21                                                                                 | целкните                                                                                                   | значок «Удалить строк                                                                                |
| M                  | IEDICAL HIS         | TORY                                                                                                    |                                                                                                    |                                                                                                    |
|                    | Categories          | <ol> <li>Allergy</li> <li>HEENT</li> <li>Respiratory</li> <li>Cardiovascular</li> <li>Gastrointestinal</li> </ol> | 6. Hepatic<br>7. Genitourinary<br>8. Hematopoletic/Lymphatic<br>9. Neurological<br>10. Endocrine/Metabolic | 11. Musculoskeletal<br>12. Dermatological<br>13. Psychosocial<br>14. Infectious disease<br>15. Other |
| C                  | Category No.        |                                                                                                    | Medical Condition                                                                                          | Ongoing                                                                                              |
|                    | 2                   | UNCONTROLABLE MOV                                                                                                 | EMENTS OF OBJECTS                                                                                          | VES NO                                                                                               |
| C                  | 15                  | FATIGUE                                                                                                    |                                                                                                    | VES NO                                                                                               |
| C                  | 5                   | BOWEL INCONTINENC                                                                                                 | E                                                                                                    | YES VIC                                                                                              |
|                    | 9                   | HYPERAESTHESIA                                                                                                    |                                                                                                    | VES NO                                                                                               |

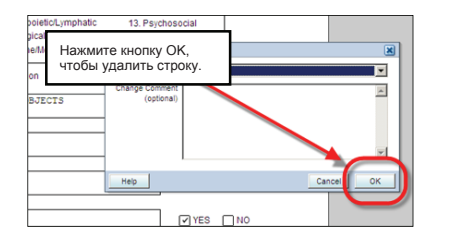

После удаления строки и сохранения индивидуальной регистрационной карты данные, хранившиеся в этой строке, больше не будут отображаться в карте.

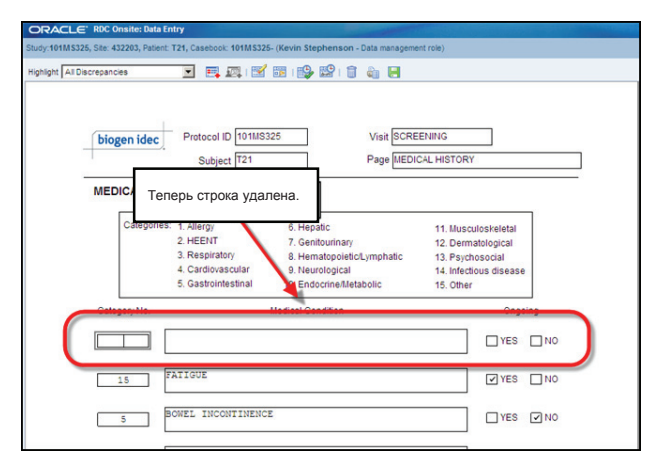

#### Советы и рекомендации по работе с отклонениями

Чтобы сэкономить время при обработке отклонений и обновлении данных, ниже приведено несколько кратких советов, которые помогут упростить работу.

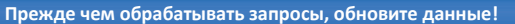

• Если данные окажутся «чистыми», при сохранении страницы система закроет системные запросы.

Перед сохранением обновите все данные!

• Сохраните страницу, чтобы одновременно можно было проверить все «чистые» данные.

Обработайте оставшиеся запросы!

- После сохранения индивидуальной регистрационной карты останется обработать ручные запросы и оставшиеся системные запросы.
- Обрабатывайте только запросы, выделенные КРАСНЫМ цветом!
- Обрабатывайте только запросы, требующие вашего участия.

После обработки всех направленных вам запросов значок пациента станет желтым.

Возможно появление отклонений, связанных с несколькими страницами индивидуальных регистрационных карт.

• Чтобы выявить эти карты, можно просмотреть сведения об отклонении.

### Управление запросами (отклонениями)

Отклонения — это ошибки в данных RDC, которые приводят к созданию запроса в системе RDC.

#### Определение отклонения

# ОТКЛОНЕНИЕ 🗇 ЗАПРОС

Отклонением называются данные, выходящие за пределы заданного диапазона значений. Это и есть ошибка данных, при проведении исследований на бумаге ее также называют «запрос информации».

Запрос может быть создан двумя способами.

Пакетная проверка. Процесс выполнения всех проверок изменений, встроенных в базу данных, для перекрестной проверки нескольких полей данных, которые могут входить в несколько форм клинических случаев. Это может выполнить пользователь вручную или же система RDC в ночное время.

#### Системные запросы

- Созданные системой запросы предупреждают о наличии проблемы в результате или группе результатов в полях данных.
- Это может быть связано с введенными данными или их отсутствием. Системные запросы автоматически создаются:
  - во время ввода данных;
  - сразу после сохранения данных;
  - после выполнения <u>пакетной проверки</u> базы данных исследований.

### Ручные запросы

 Ручной, или созданный пользователем, запрос создается другим пользователем, например наблюдателем клиники или специалистом по клиническим исследованиям, после рассмотрения или проверки исходной документации.

#### Различия между «ручными» и системными запросами

Чтобы отличить системные запросы от созданных вручную, необходимо просмотреть сведения о запросе.

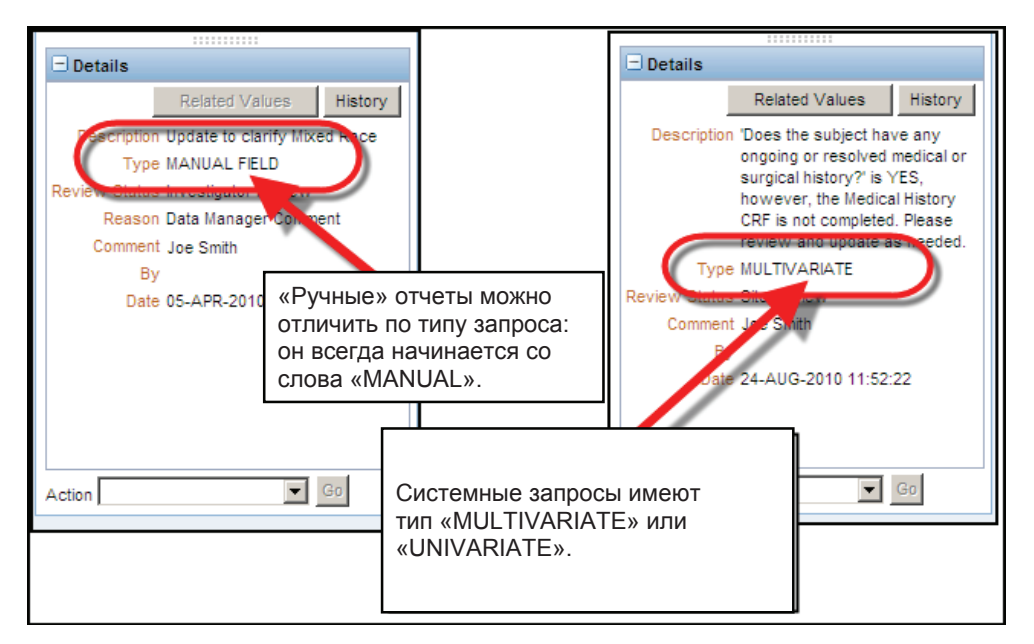

### Просмотр запросов

Можно просмотреть запросы по пациенту, воспользовавшись ссылкой Activities (Мероприятия) на вкладке Home (Домашняя страница) или перейдя на вкладку Review (Просмотр).

|                                       |          |                              |                           | Louis Defense Ober Deserved tob                                      |
|---------------------------------------|----------|------------------------------|---------------------------|----------------------------------------------------------------------|
|                                       |          |                              |                           | Logout Preferences Change Password Help                              |
| nome casebooks Review Reports         |          |                              |                           |                                                                      |
|                                       |          |                              | Logged in as Kevin Stephe | enson(Data management role, PSDE); Last Refresh 31-May-2011 13:35:22 |
|                                       |          |                              |                           | Study and Site DEVELOPMENT Study and Site Summary                    |
| News                                  | помо     | щью этой ссылки м            | ложно                     |                                                                      |
| Discrepancy Management Error Message  | росмо    | треть активные за            | просы.                    |                                                                      |
| SAVE INCOMPLETE and INVESTIGATOR      |          |                              |                           |                                                                      |
| COMMENT functionality disabled on 13  |          |                              |                           |                                                                      |
| <u>Voi Lotiv</u>                      | Patien   | ts                           |                           |                                                                      |
| Review 231 Active Discremances        | Select F | Patients and Open Patient Ca | sebooks G                 | o                                                                    |
| Neview Link (Iner He cranshole        | Calact   | II Calent Name               |                           |                                                                      |
| Review Investigator comments          | Select A | A Detient Number             | Last Medified             | Caashaak                                                             |
| Review investigator comments          | Select   | Patient Number               | Last modified             | Casebook                                                             |
| Links                                 |          | 101-101                      | 13-May-2011 09:13:44      | DISCREPANCIES                                                        |
| Study RDC CRF Completion Instructions |          | 101-102                      | 09-May-2011 14:08:57      | DISCREPANCIES                                                        |
|                                       |          | 101-103                      | 09-May-2011 14:08:57      | DISCREPANCIES                                                        |
|                                       |          | 101-104                      | 09-May-2011 14:08:57      | DISCREPANCIES                                                        |
|                                       |          | 101-105                      | 09-May-2011 14:09:02      | DISCREPANCIES                                                        |
|                                       |          | 台 101-106                    | 22-Apr-2011 11:13:14      | DISCREPANCIES                                                        |
|                                       |          | 101-107                      | 07-Apr-2011 16:10:07      | DISCREPANCIES                                                        |
|                                       |          | 8 101-108                    | 22-Apr-2011 11:11:34      | DISCREPANCIES                                                        |
|                                       |          | 8 101-109                    | 05-Apr-2010 10:57:31      | DISCREPANCIES                                                        |
|                                       |          | 101 110                      | 09-May-2011 14:08:57      | DISCREPANCIES                                                        |
|                                       |          | A 101-110                    | 03 Dec 2000 04:41:15      |                                                                      |
|                                       |          | 101-111                      | 02-060-2003 04:41:15      | UISCREPARICIES                                                       |

На странице индивидуальной регистрационной карты используется следующая цветовая схема.

#### • Красное поле

содержит отклонение, требующее вашего внимания.

 <u>Желтое поле</u> содержит отклонение, требующее внимания пользователя с другой ролью.

#### <u>Зеленое поле</u> означает, что в поле было отклонение, которые было устранено вручную.

|                                        |                                    |                                               | page 1 |                                                           |
|----------------------------------------|------------------------------------|-----------------------------------------------|--------|-----------------------------------------------------------|
| biogen idec Pro                        | tocol ID DEVELOPMENT<br>Subject T2 | Visit SCREENING<br>Page (PHYSICAL_EXAMINATION | ]      |                                                           |
| PHYSICAL EXAMINA<br>Date of examinatio | TION (Page 1 of 2)                 | ]                                             |        | Запрос, направленный вам.                                 |
| Body system                            | NOT DONE                           | Abnormal examination findings                 |        | Запрос, направленный<br>другому пользователю<br>или роли. |
| HEENT                                  | ABNORMAL                           | WAL, NOT CLINICALLY SIGNIFICANT               |        | Закрытый запрос (только на<br>уровне поля).               |
|                                        |                                    | ¥                                             |        |                                                           |
| LYMPH NODES                            | NORMAL ABNORMAL                    | MAL, NOT CLINICALLY SIGNIFICANT               |        |                                                           |
| NECK AND THYROID                       | NOT DONE                           |                                               |        |                                                           |

### Сведения об отклонении

При просмотре запроса в списке отклонений сведения об отклонении отображаются в нижней части области навигации.

В разделе Details (Сведения) отображается описание, поясняющее создание отклонения, а также дополнительная информация о нем.

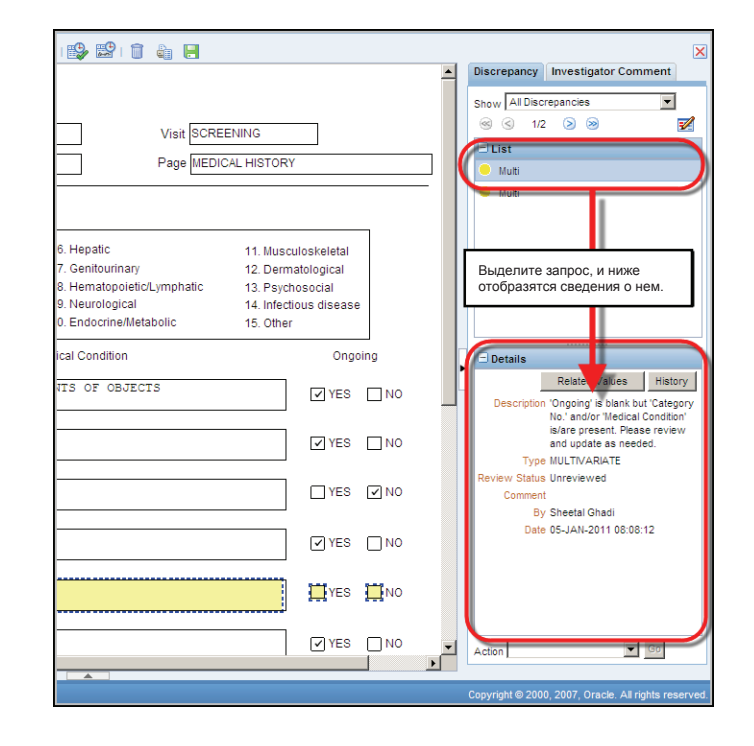

### Системные запросы

Пользователи могут выполнять следующее.

- Обновление данных, связанных с запросом.
  - Если данные изменены в соответствии с требованиями системной проверки изменений, запрос автоматически закрывается и больше не отображается системой.
- Перенаправление отклонения специалисту по управлению данными.
  - Если запрос направлен специалисту по управлению данными, его должны сопровождать примечания о том, что именно следует уточнить ИЛИ
  - Подтверждение правильности предоставленной информации.

Тогда примечание проверяется на предмет соответствия проблеме, возникшей с данными. Если выяснилось, что отклонение данных не требует изменения, специалист по управлению данными вручную закроет запрос. Если специалист по управлению данными решит, что требуется дополнительная информация, запрос будет перенаправлен в исследовательский центр для уточнения.

**Совет.** Чтобы обеспечить максимальную чистоту данных, необходимо регулярно обрабатывать отклонения, выявленные во время пакетной проверки.

#### Последовательность обработки системного запроса

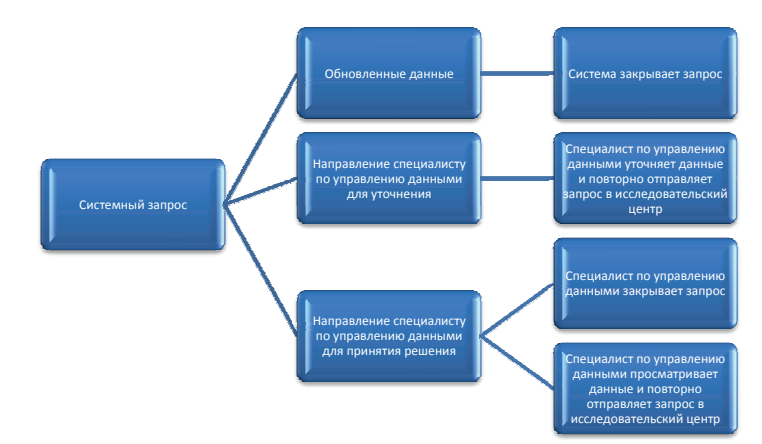

### Проверка вручную

В системе RDC можно проверить журнал для регистрации пациентов (выполнить проверку изменений).

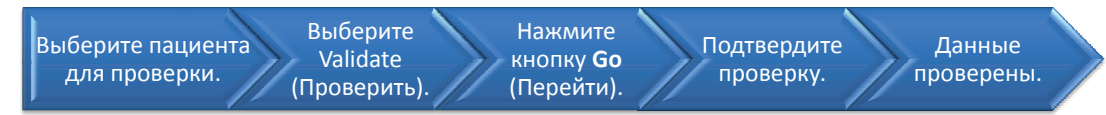

|                                                                  | Logout Change Password Help                                                |
|------------------------------------------------------------------|----------------------------------------------------------------------------|
| Home Casebooks Review Reports                                    |                                                                            |
| Home >                                                           | Logged in as Rdc4 Site(Site user, VVOC); Last Refresh 01-Jun-2011 14:37:35 |
|                                                                  | Study and Site DEVELOPMENT V 101 V Go                                      |
| Defined Complexity                                               | Study and Site Summary                                                     |
| Patient Casebooks                                                |                                                                            |
| + Search : 4 Patients Selected From Home Page                    |                                                                            |
|                                                                  |                                                                            |
| Casebook Spreadsheet                                             |                                                                            |
| Patients:  Previous 1-4 of 4  Next  Casebook View: 2010 TRAINING | Visit: SCREENING CRFs: CPrevious 1-9 of 9 Vext (2)                         |
|                                                                  |                                                                            |
| Select Patients and Valdate                                      |                                                                            |
| Sciect All Select None                                           | выверите validate (Проверить)                                              |
| Patient Downership Not Inc. Eva Downership Medhiat Va            |                                                                            |
| Letter Mumber DV Inc_Exc Demography Mednist_Fn                   | меан2 Vin чтоові выполнить проверку                                        |
|                                                                  |                                                                            |
| 1 1 2 3 4                                                        |                                                                            |
|                                                                  | <b>1</b> 7 <b>1</b> 6 <b>1</b> 5 <b>1</b> 8                                |
|                                                                  |                                                                            |
|                                                                  | n 7 n 6 n 5 n 8                                                            |
|                                                                  |                                                                            |
| Home Casebooks Review Reports                                    | Logout Change Password Help                                                |
| About RDC 4.5.3                                                  | Copyright @ 2000, 2007, Oracle. All rights reserved.                       |

В окне предупреждения о проверке пациентов подтвердите выполнение проверки.

После успешного выполнения отобразится диалоговое окно подтверждения проверки пациентов.

**ПРИМЕЧАНИЕ.** Пакетная проверка также выполняется автоматически ежедневно (обычно в ночное время).

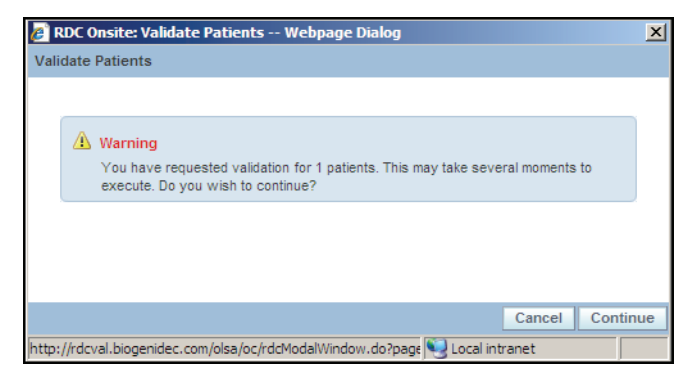

| 🖉 RDC Onsite: Validate Patients Webpage Dialog                               | ×     |
|------------------------------------------------------------------------------|-------|
| Validate Patients                                                            |       |
|                                                                              |       |
| Confirmation<br>Validation successful.                                       |       |
|                                                                              |       |
|                                                                              |       |
|                                                                              |       |
|                                                                              | Close |
| http://rdcval.biogenidec.com/olsa/oc/rdcModalWindow.do?page 🔍 Local intranet |       |

### Окно Validation Error (Ошибка при проверке)

Это окно отображается немедленно, если пользователь:

- нажал клавишу ТАВ и покинул поле с отклонением;
- щелкнул следующее поле данных;
- сохранил индивидуальную регистрационную карту.

В окне можно выполнить какое-либо действие с отклонением и добавить примечание. Если проблема в данных не устранена после изменения данных, с помощью этого же окна отклонение можно направить специалисту по управлению данными.

Совет. Не забывайте добавить примечание, так как подробное пояснение поможет специалисту по управлению данными устранить отклонение.

| ORACLE' RDC Onsite: Data Entry                                                                                                    | Preferences Help        |
|----------------------------------------------------------------------------------------------------|-------------------------|
| Study:DEVELOPMENT, Site: 101, Patient: 101-105, Casebook: DISCREPANCIES- (Rdc4 Site - Site user)                                                                                                    | Previous CRF   Next CRF |
| Highlight Active Discrepancies 🗾 📰 📖 🔛 📰 💷 🔛 🕯 📷 🖷                                                                                                    | ×                       |
| biogen idec         Protocol ID DEVELOPMENT         Visit SCREENING           Запрос (проблема в данных).         bject 101-105         Page IMEDICAL HISTORY                                                                                                    | <u>^</u>                |
| OTBET NOЛЬSOBBTERRA.                                                                                                    |                         |
| Состояние просмотра. Respire come and come and |                         |
| Sastoint (optional) Pesse clarify overy A<br>Category No. Acton                                                                                                    | ŀ                       |
| 9 MULTIPLE S Review Status<br>Data Management Review                                                                                                    |                         |
|                                                                                                    |                         |
| YES NO                                                                                                    |                         |
| YES NO                                                                                                    |                         |
| YES NO                                                                                                    | -                       |
|                                                                                                    |                         |

«Ручные» запросы (созданные пользователем отклонения)

В случае созданных вручную отклонений пользователям следует:

> обновить данные (если возможно)

И

 направить отклонение на рассмотрение специалисту по управлению данными.

**ПРИМЕЧАНИЕ.** Созданные вручную отклонения ДОЛЖЕН закрывать вручную специалист по управлению данными.

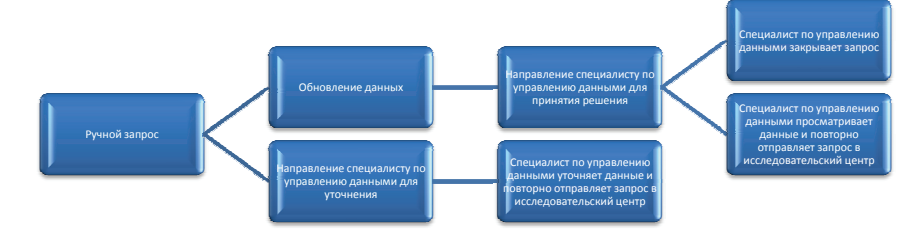